# Kurl-On Exclusive Rewards

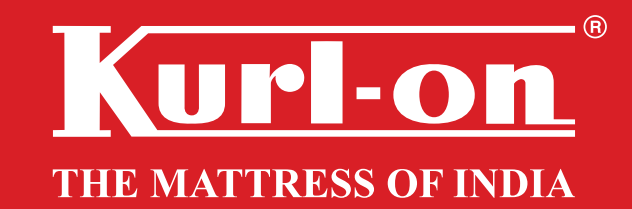

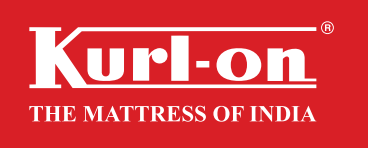

Unique Code

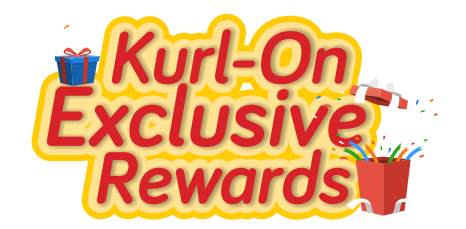

How to redeem the vouchers:

- Visit the campaign site www.kurlon.rewardzpromo.com, enter your Unique Code + Name +Mobile Number + Email Address – Click Get OTP. Enter the OTP to login
- For Subsequents Login You can simply enter your Unique Code and Mobile Number
- On Reward Catalogue page, Select the Voucher of your choice (single or multiple), add to Cart, verify the Order Summary and pay the discounted amount to claim your offer
- Your subscription code/Gift Voucher will be sent to you on your email address within 10 working days, after receiving the payment.

Terms and Conditions:

- Instructions to redeem gift code on brand website/app/store will be mentioned in the email sent along with the gift code.
- TnCs applicable to each voucher are mentioned in the link after you click on redeem voucher. In addition, TnCs applicable to Gift Voucher and Promotional Offers of each brands are also applicable to this voucher.
- Vouchers can only be redeemed by following the steps mentioned in How to redeem process
- Offer eligible for consumers who purchased Kurl-on mattress during the offer redemption period of 21st Feb and ends June 30th. Offer period: 21st march to 31st March. Voucher cannot be clubbed with other offers. Customer can select one Gift Voucher or Multiple at one go.
- Redemption available only if the e-warranty registration is done within 7 days of full invoice value being paid.
- Post purchase of Gift voucher consumer will receive the E-code of partner brand within 2 week.
- Booklet cannot be exchanged for cash/gift vouchers/discount across the counter.
- Voucher once claimed cannot be refunded/exchanged/extended for validity.
- In case any of the listed offers/products are terminated by the issuing brand, Kurl-on Mattress or the executing agency RewardPort reserves the right to replace the offer/brand or both on the online reward catalogue
- For any queries, kindly write to us on kurlon@rewardport.in or connect with us over a call on +91 9082849551 / +91 9321359075 / +91 8422039225. Lines open from Monday to Friday (except public and bank holidays). 11:00 AM and 5:00 PM.

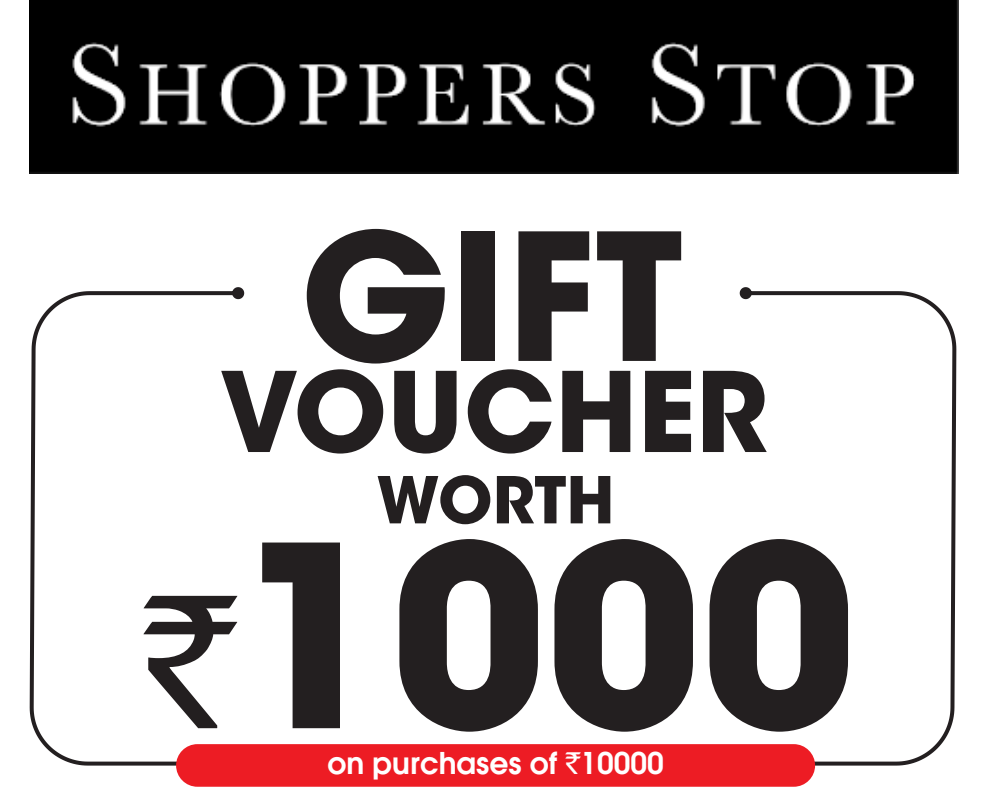

# How To Redeem Your Voucher Code

- Use outlet locator to locate the nearest Shoppers Stop store around you that accepts this voucher or browse to their website.
- Choose your desired option from their collection.
- At the checkout, use your voucher to redeem it.

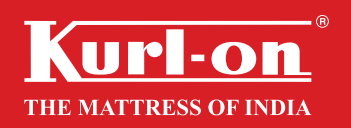

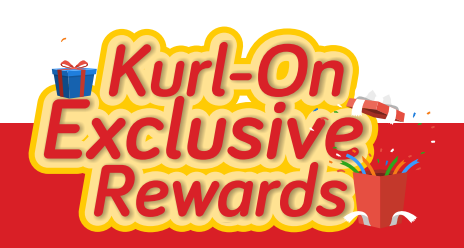

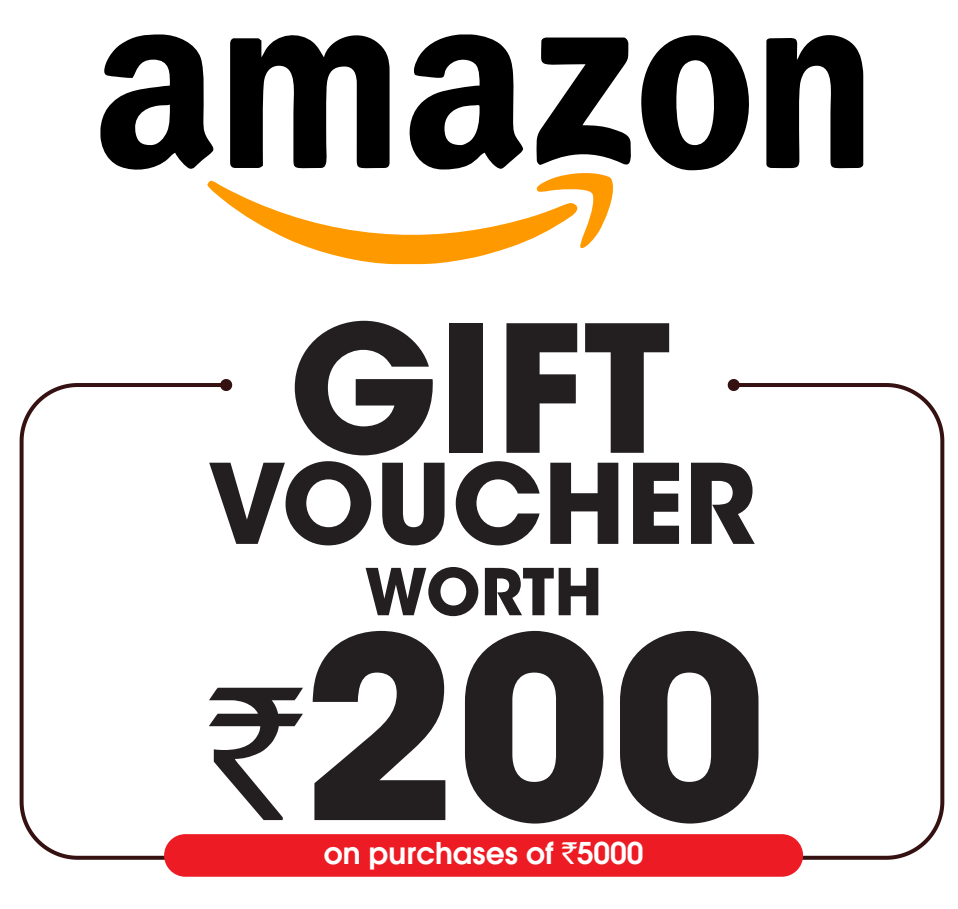

## To redeem an Amazon Pay Gift card via the website:

- Visit this website link: http://www.amazon.in/addgiftcard.
- Log in to your Amazon account by entering your credentials. If you don't have an account, you need to create one for redeeming the voucher.
- Enter the Gift Card code and click on the Add to your balance button.
- The Gift Card value will be instantly added to your Amazon Pay balance.

# To redeem an Amazon Pay Gift Card via mobile app:

- Download and open the Amazon app.
- Click on the Amazon Pay option from the menu.
- Enter the Gift Card code and click on the Add to your balance button.
- The Gift Card value will be instantly added to your Amazon Pay balance.

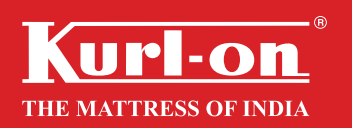

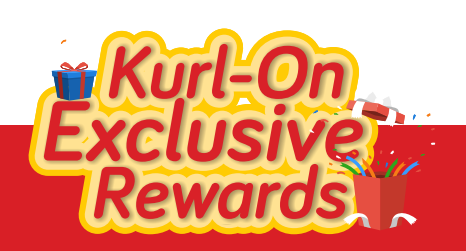

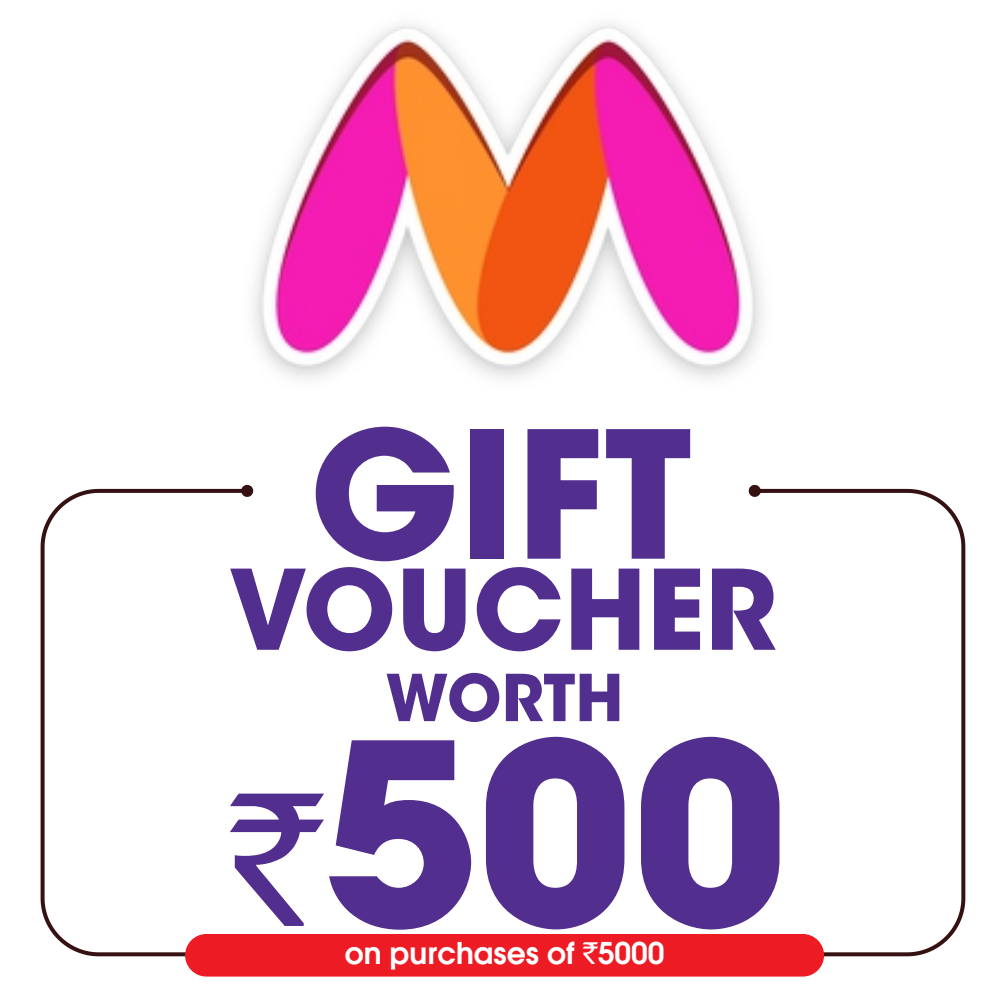

# **How To Redeem**

- Visit Myntra.com/account/gift card
- Click on Add a Gift Card
- Enter the Myntra Voucher Code & Activation Pin
- Click on "Add Gift Card to Account"
- Place your order on Myntra

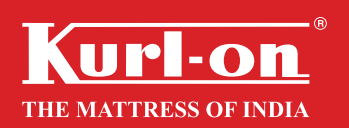

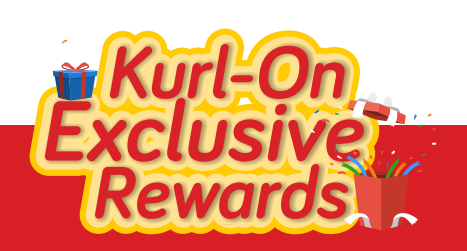

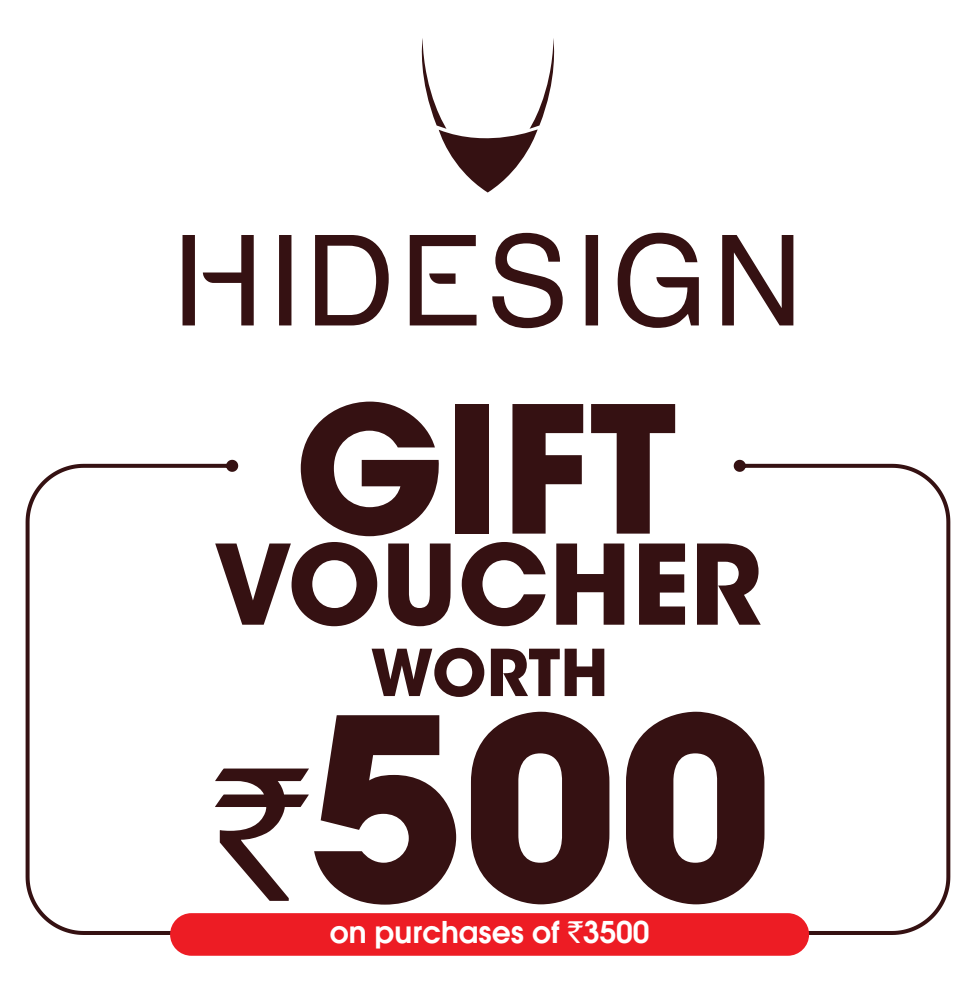

## How To Redeem Your Voucher Code

- Use outlet locator to locate the nearest Hidesign store around you that accepts this voucher.
- Choose your desired option from their collection.
- At the checkout, use your voucher to redeem it.

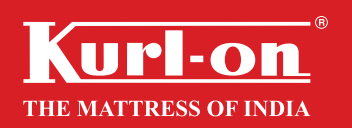

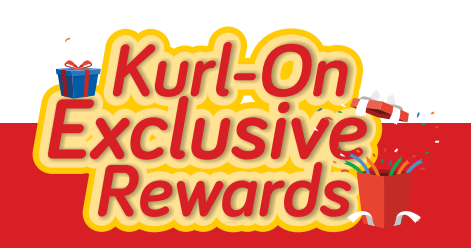

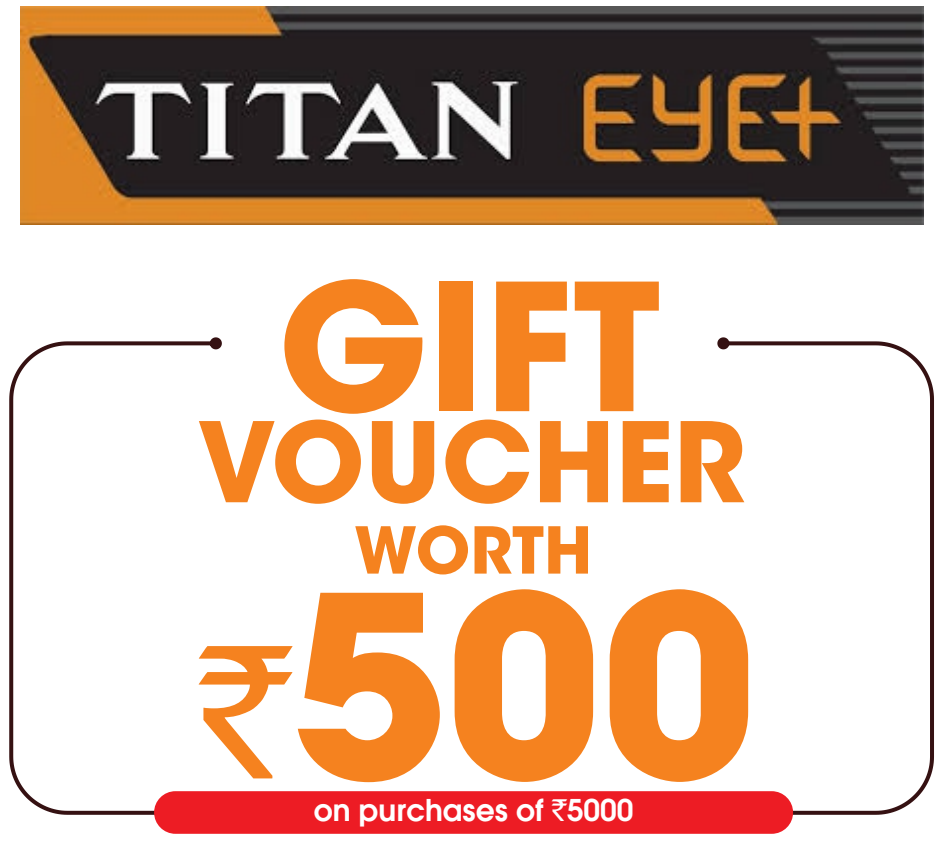

# How To Redeem Your Voucher Code

- Check the outlet locator for a Titan Eye Plus store near you that accepts this voucher.
- Choose your preferred products.
- Show your voucher at the time of billing to redeem.

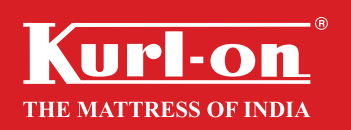

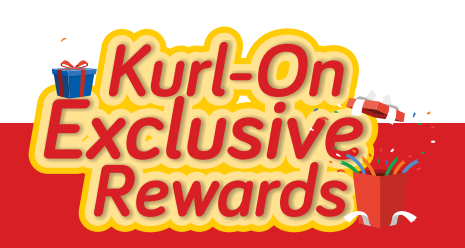

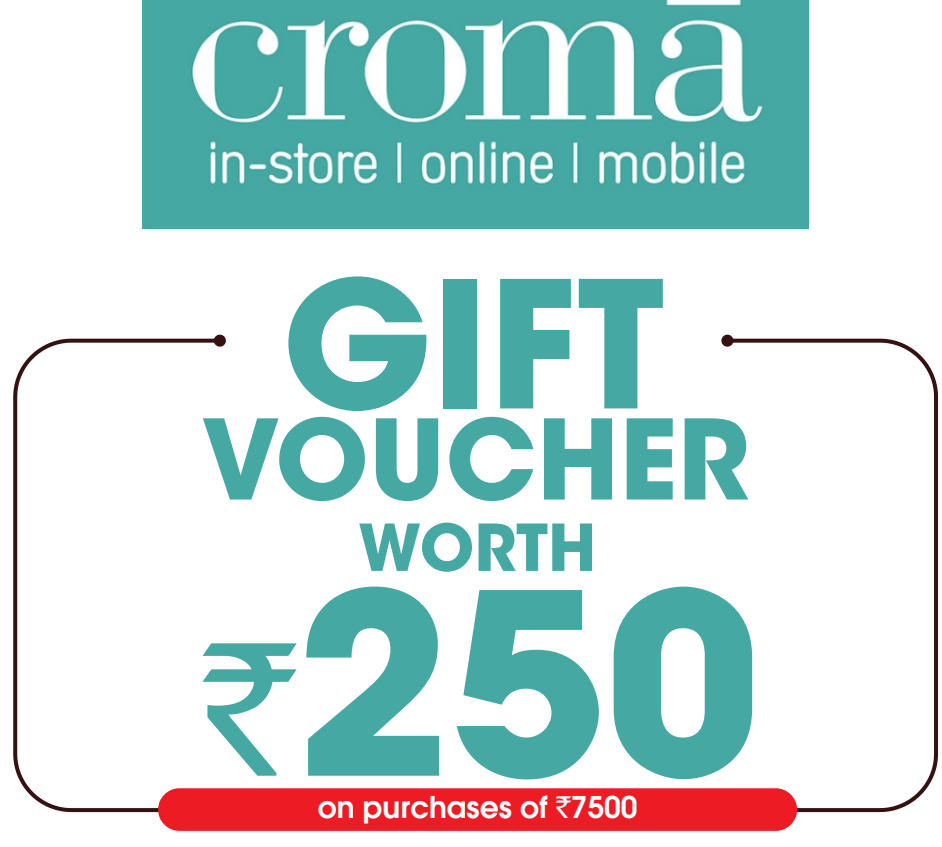

To redeem a Croma gift card:

- Find a Croma store near you using the Store Locator option.
- Select the products of your choice from the store.
- Produce the Croma gift voucher code while making the payment.
- The voucher value will be deducted from your final bill.

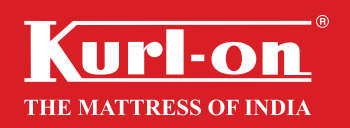

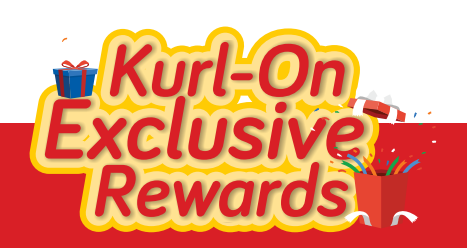

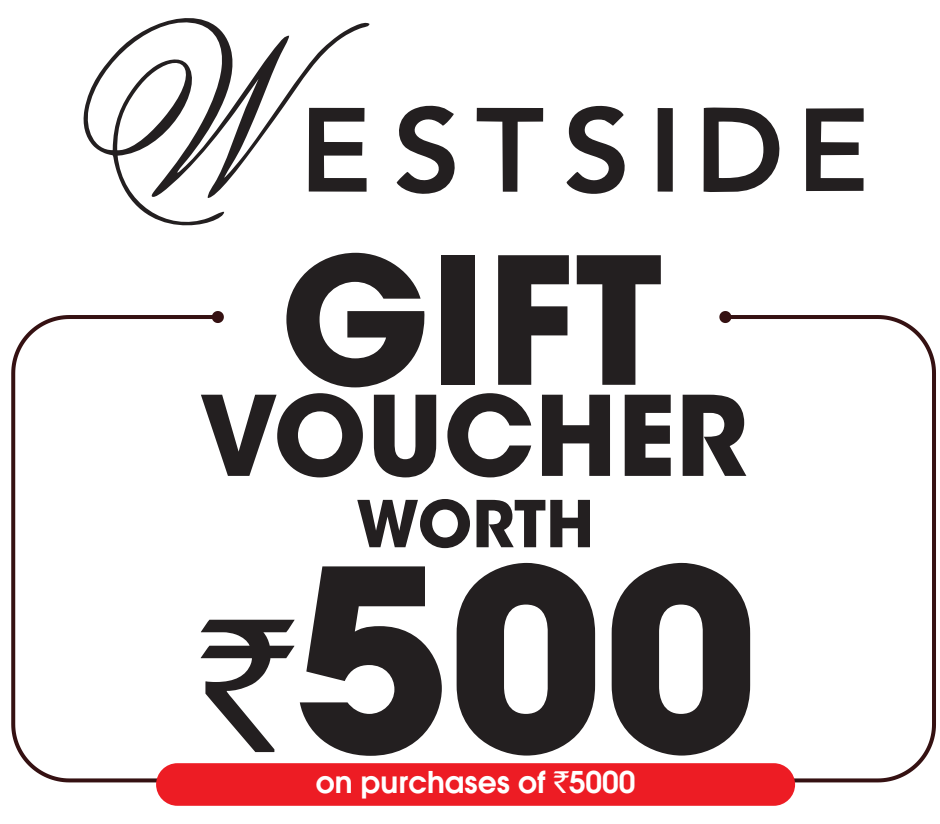

Westside Gift Vouchers / Gift cards can be redeemed to purchase a wide variety of products in the following manner:

- Use the outlet locator to locate the nearest outlet that accepts this Gift Voucher.
- Select your choice of product.
- Share your Gift Voucher with the cashier at the time of billing & pay the remaining amount by cash or card if required.

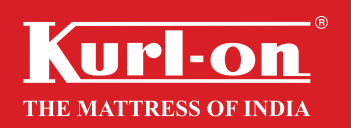

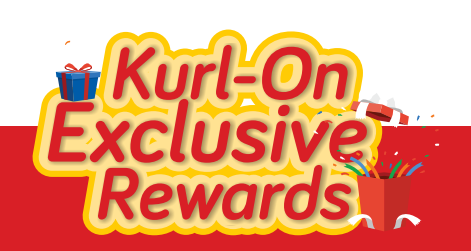

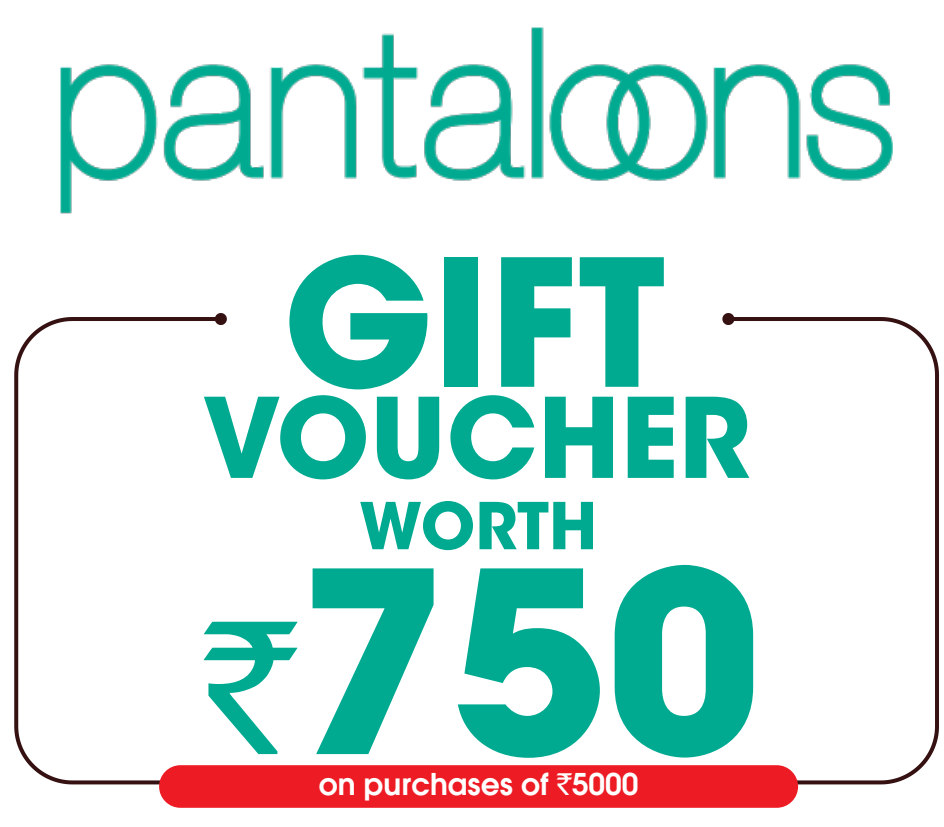

# How To Redeem Your Voucher Code

- Check the outlet locator for a Pantaloons outlet near you that accepts this voucher.
- Choose your preferred products.
- Show your voucher at the time of billing to redeem.

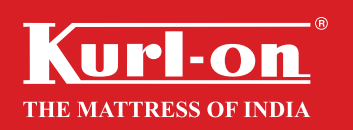

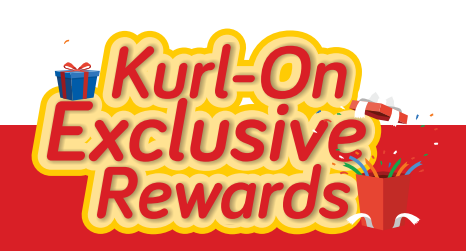

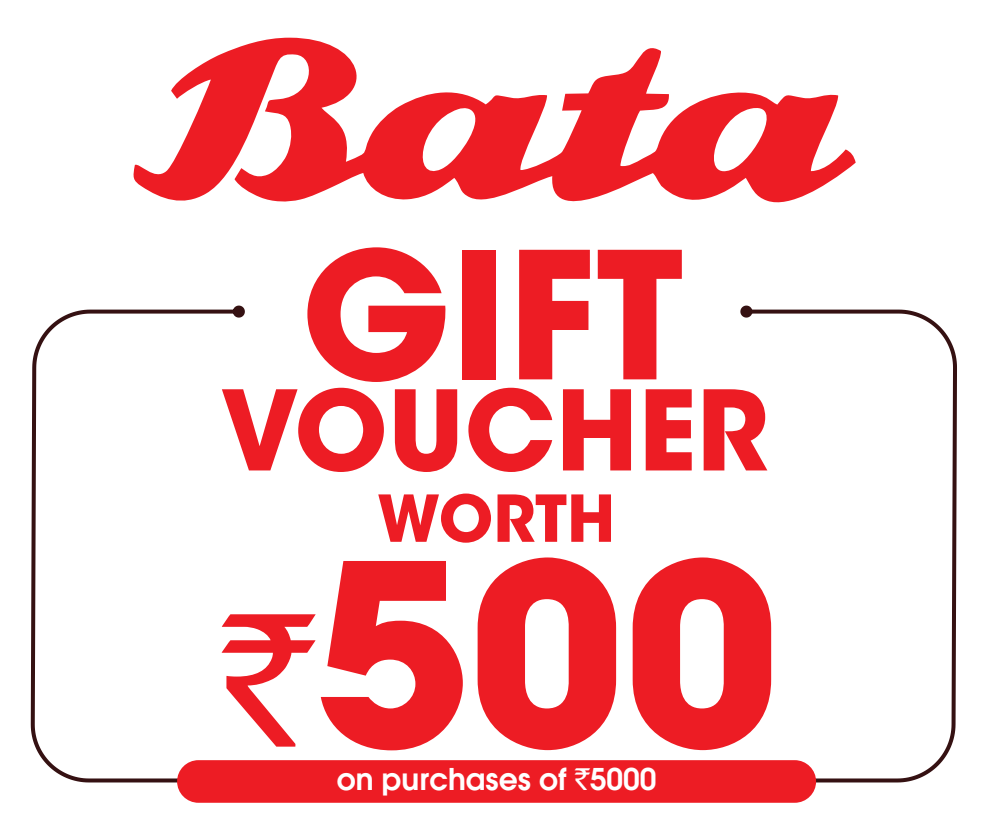

Bata Gift Voucher/ Gift cards can be redeemed to purchase a wide variety of products in the following manner:

- Use the outlet locator to locate the nearest outlet that accepts this Gift Voucher.
- Select your choice of merchandise.
- Share your Gift Voucher with the cashier at the time of billing & pay the remaining amount by cash or card if required.

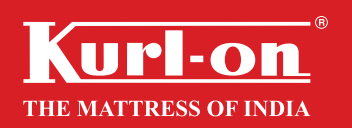

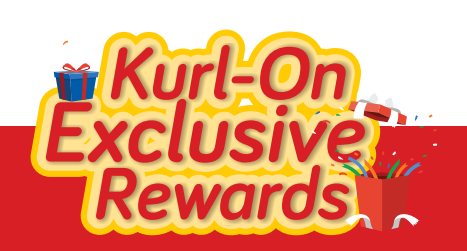

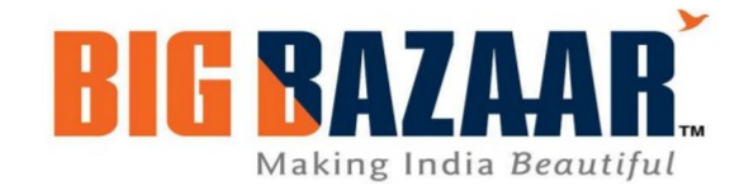

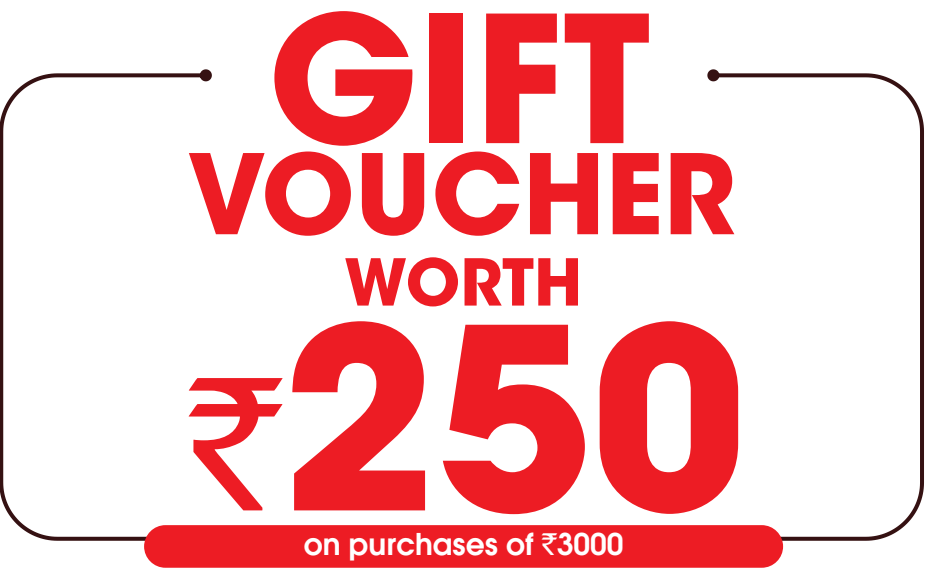

Big Bazaar Gift Vouchers / Gift cards can be redeemed to purchase a wide variety of products in the following manner:

- Check the outlet locator for a store nearby you that accepts the Gift Voucher.
- Choose your Merchandise you would like to buy.
- Share your Gift Voucher at the time of billing & pay rest by cash or card if required.

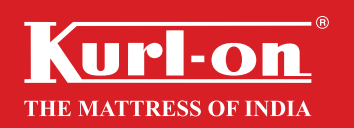

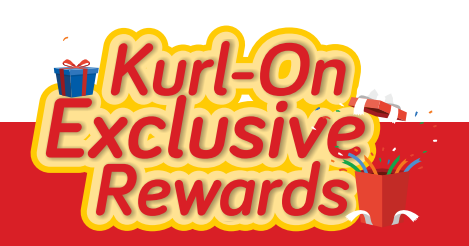

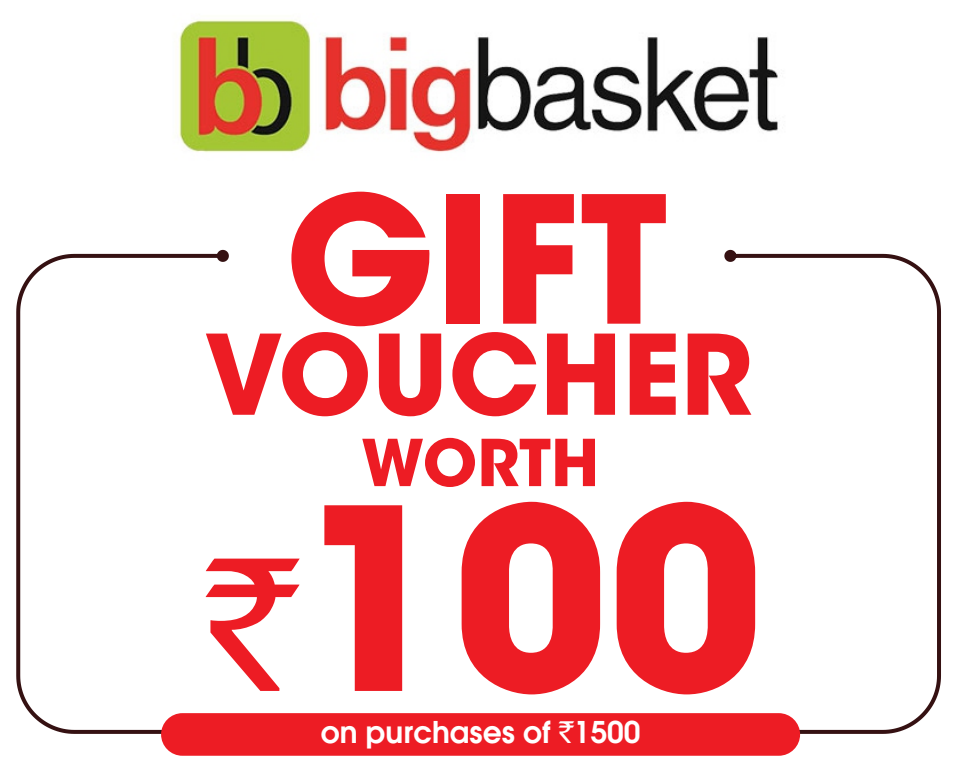

BigBasket Gift Vouchers / Gift cards can be redeemed to purchase a wide variety of products in the following manner:

- Login to www.bigbasket.com/member/gift\_cards/ or Big Basket App.
- Click on the icon on the top right and choose, 'My Gift Cards'
- Enter Gift Voucher number and pin. Entire Gift Voucher amount gets credited to BigBasket wallet
- Choose the product & add to the cart
- On the checkout page complete the payment by choosing BigBasket wallet payment option & click on proceed

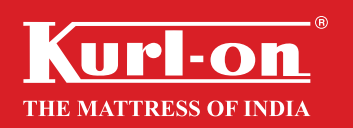

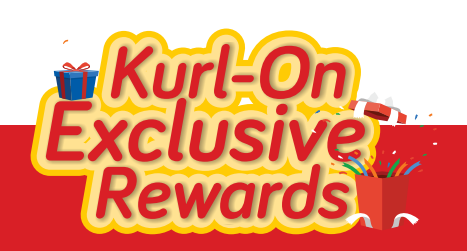

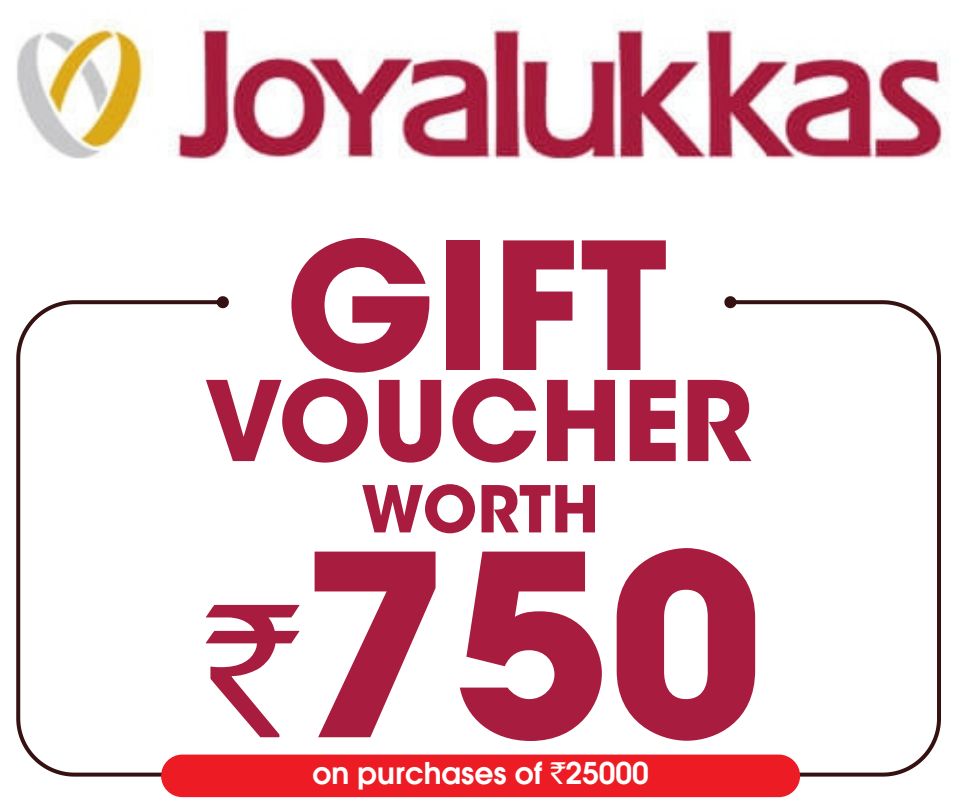

How To Redeem Your Voucher Code

- Check the outlet locator for a Joyalukkas outlet near you that accepts this voucher.
- Order your preferred products.
- Show your voucher at the time of billing to redeem.

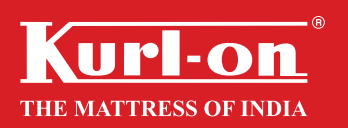

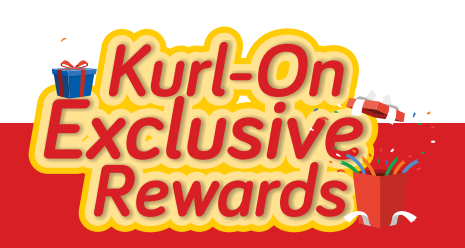

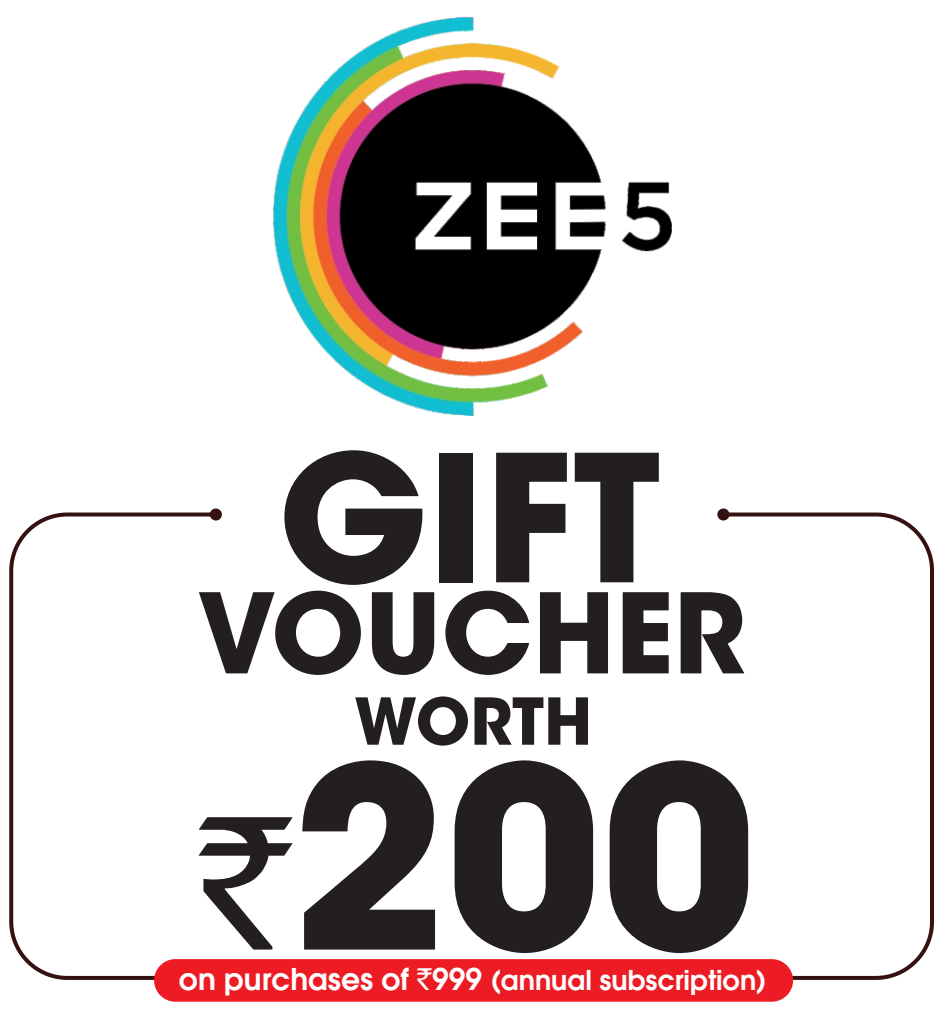

# Redeem ZEE5 Gift Voucher/ Gift cards:

- Login to your account on ZEE5
- Click on "Subscribe" on the top right corner of the screen
  Enter your GV prepaid code in the "Have a coupon code" box Click on "Apply"
- On click the code is applied successful

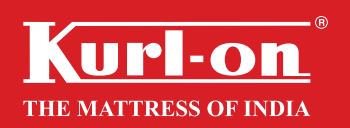

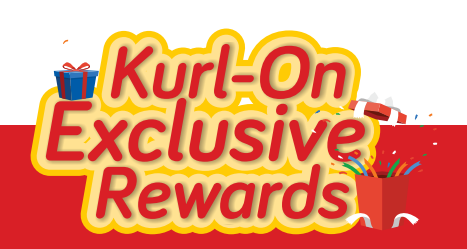

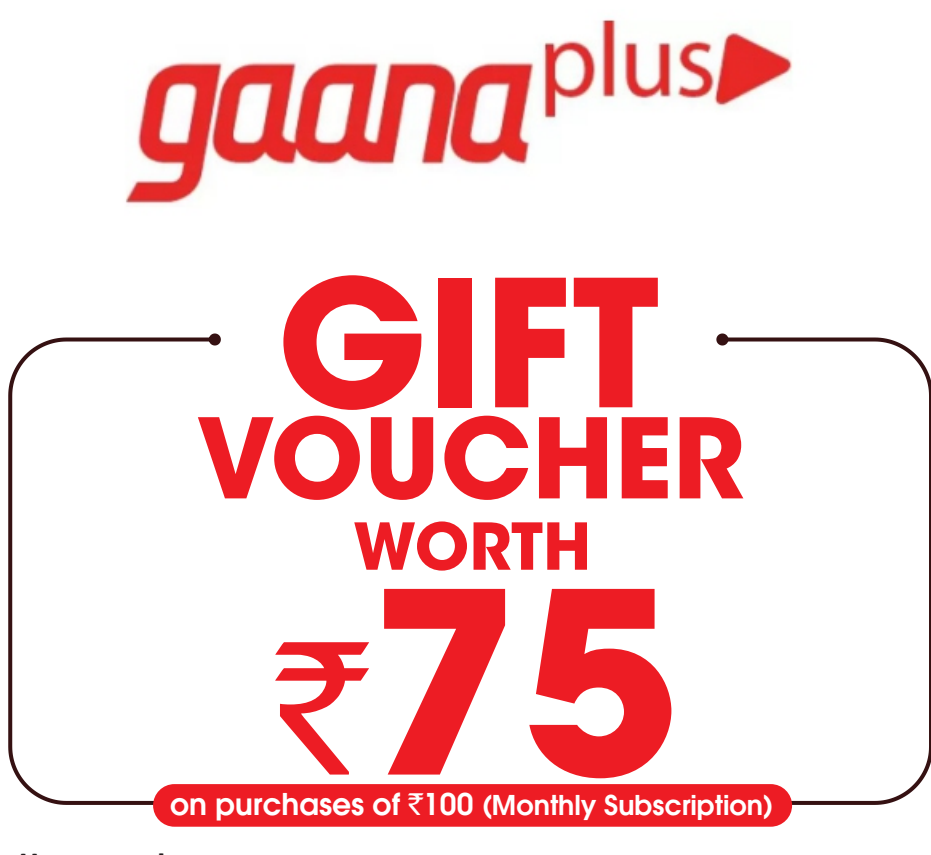

- Gaana Gift Cards gets you premium subscription service from Gaana.com. Please check http://gaana.com/subscribe
- To apply the Gift Card, go to https://gaana.com/cXVpY2tzaWx2ZXI= Enter Email ID and Gift Card details.
- This service is only available on iOS and Android platforms.

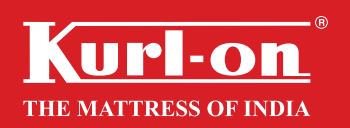

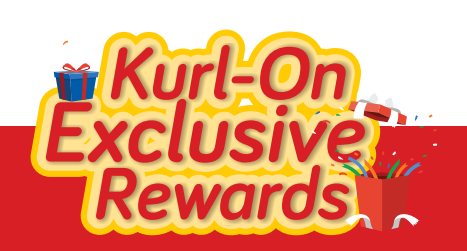

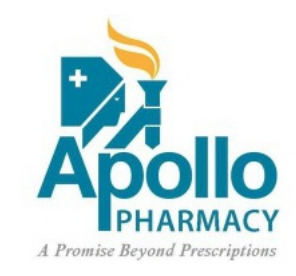

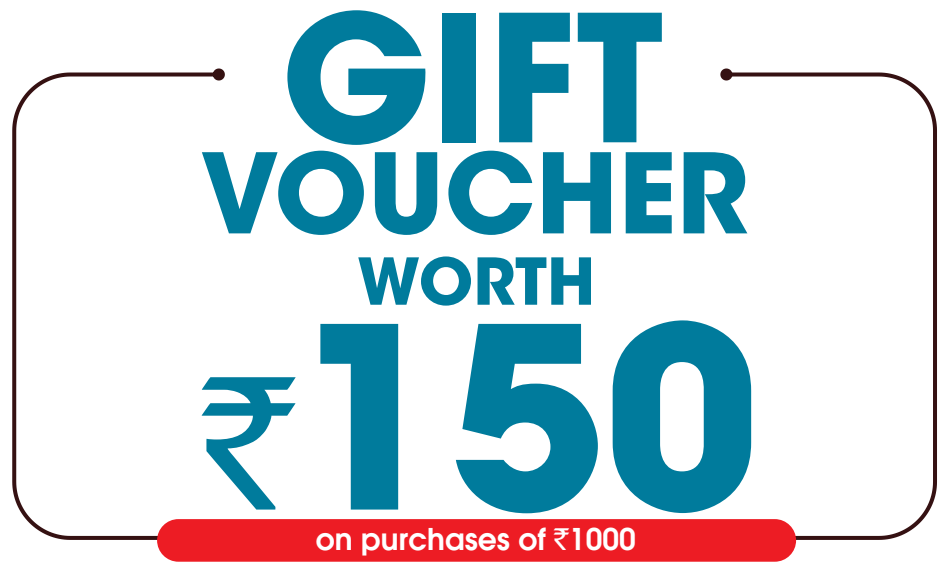

- Use the outlet locator to locate the nearest outlet that accepts this Gift Voucher.
- Select your choice of product.
- Share your Gift Voucher with the cashier at the time of billing & pay the remaining amount by cash or card if required.

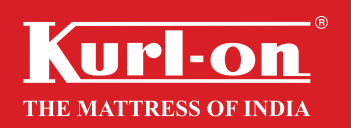

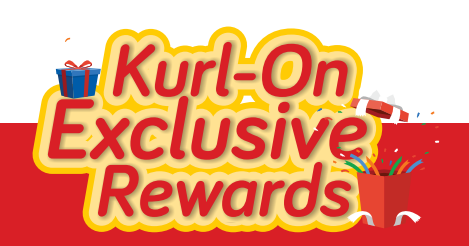

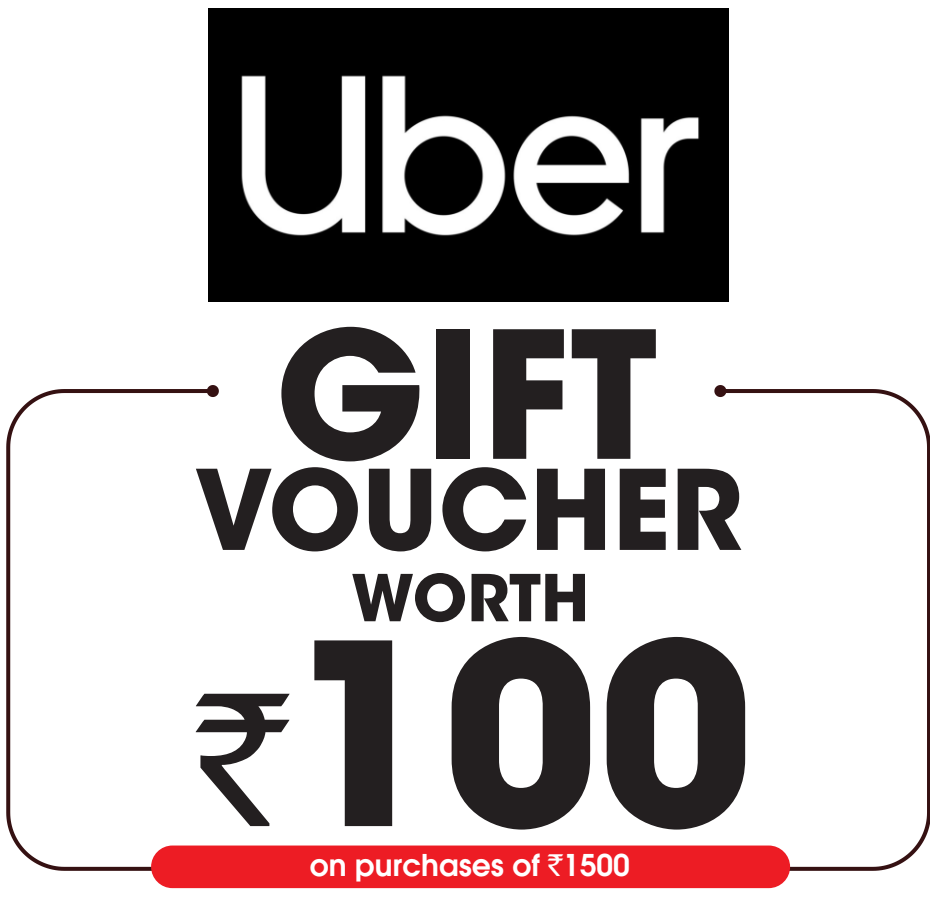

Want to know how to redeem The Uber Gift Card/Gift Voucher? Just go through the below-mentioned steps:

- Visit the Uber brand page on your phone/desktop or any suitable device.
- Click on Uber pay and go to the eWallet.
- Select the product of your choice and then provide the gift card number in the next bar.
- 16 digit Alpha-Numeric code is your gift card voucher unique number.
- Check for the entire amount in your Uber pay Wallet, ready to be used.

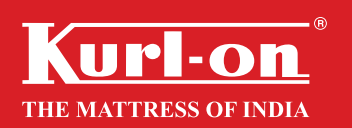

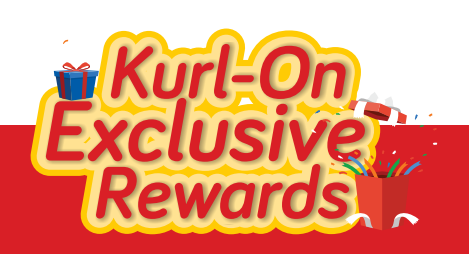

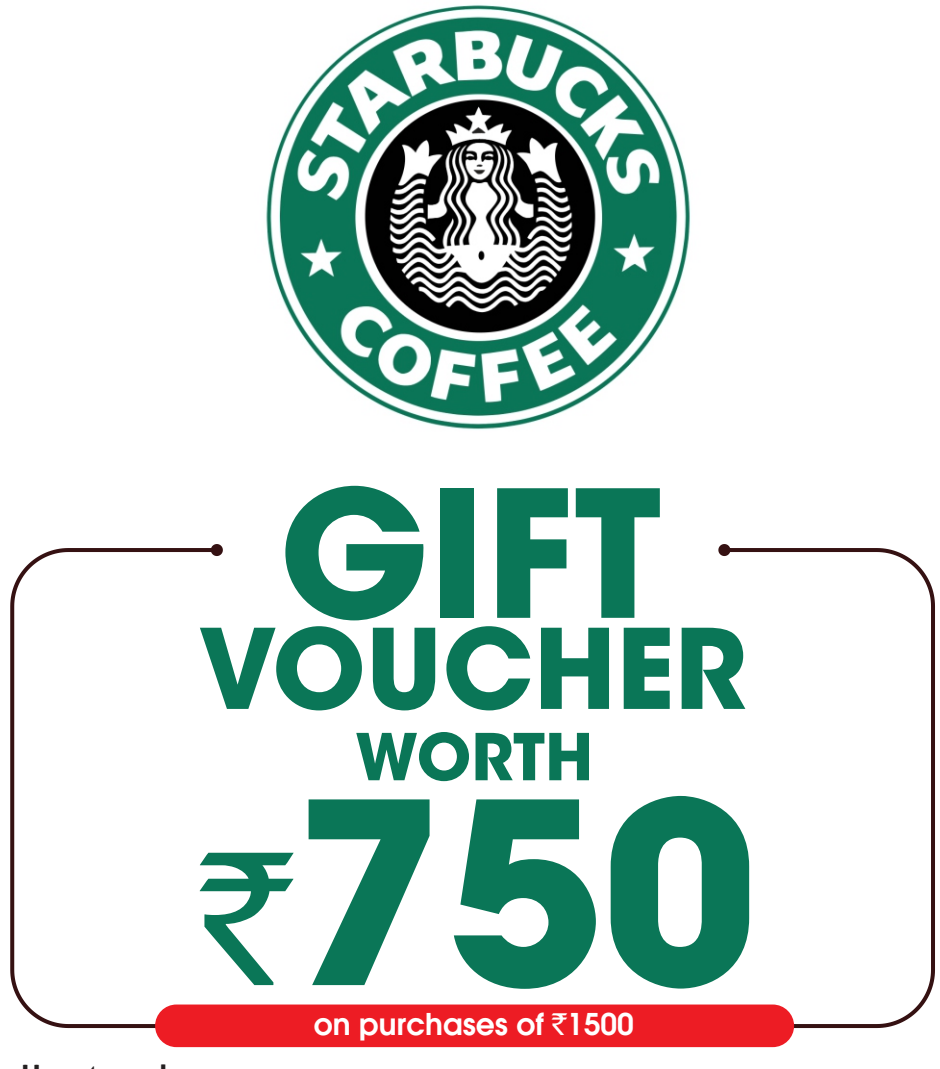

- Download the Starbucks<sup>®</sup> India mobile app from App store or Play store
- Register for a new My Starbucks Rewards<sup>™</sup> account or Sign-in with your existing details of My Starbucks Rewards<sup>™</sup> account
- On the 'Add a Card' screen, enter your 14 digit Starbucks gift card number (no spaces) followed by 4 digit CSC code (no spaces).
- Your Starbucks eGift Card is ready for use, Tap on 'Pay' section and scan the barcode on the mobile app at any Starbucks store to redeem your eGift card.

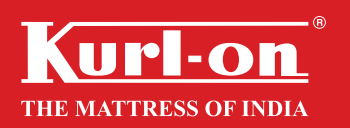

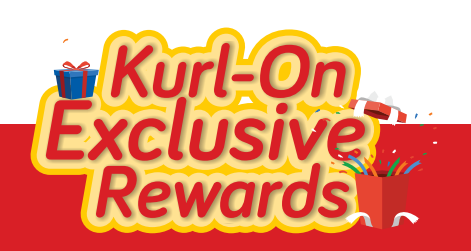

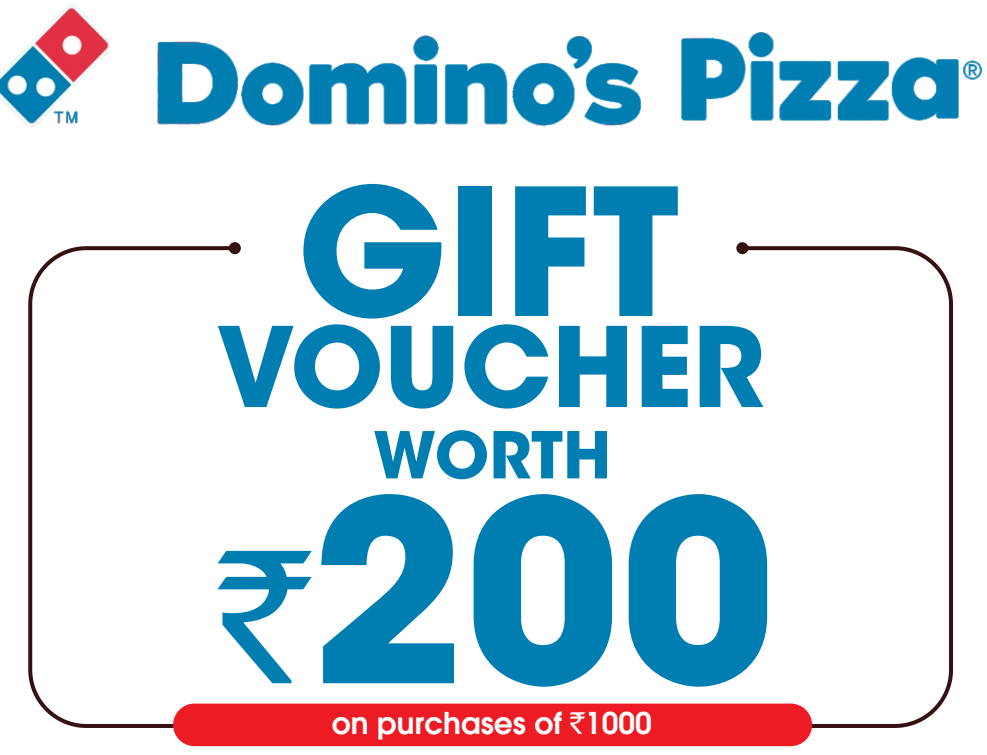

- Login/SignUp : Dominos App
- Add the items in the cart & select your time of delivery. Then proceed to checkout.
- Click on E Vouchers Tab to add the Gift Voucher
- Enter your Gift Voucher & Pin then click on submit
- Pay rest amount at the time of delivery if required.

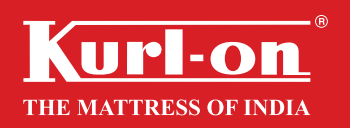

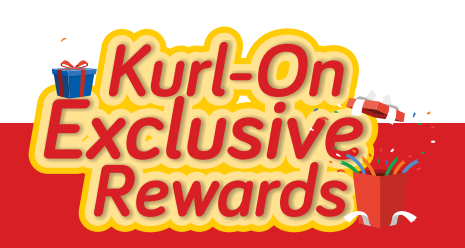

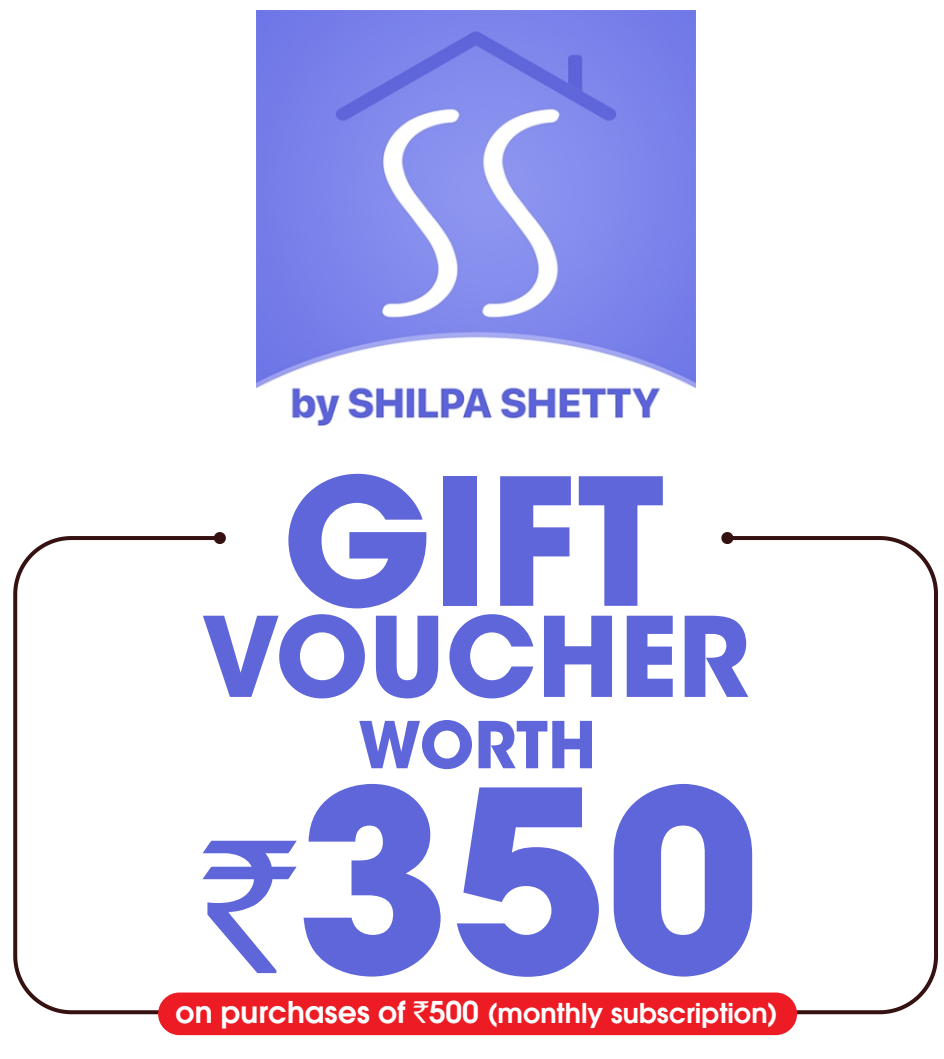

- Install DocsApp from Google playstore or iOS App Store
- Register using your name, mobile no. & email ID
- Enter your Code in Coupon Codes & Offers box to receive 1-month subscription
- You can find this page from Subscription History -> View Plans

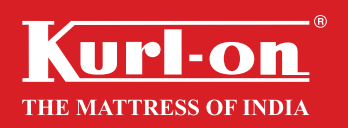

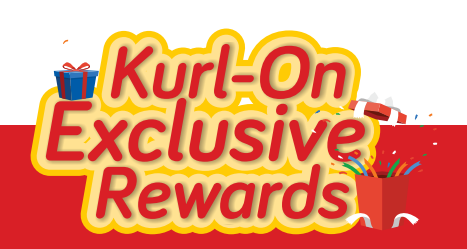

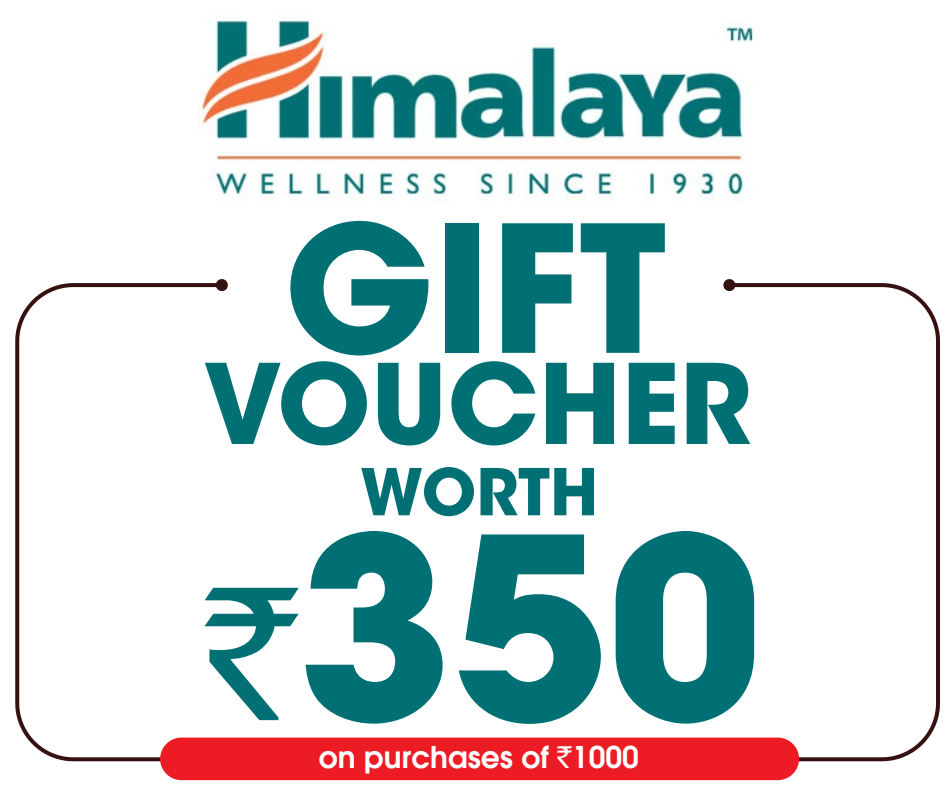

- Visit the outlet near you.
- Before making the purchase confirm about the acceptance of Gift Card at the store.
- Choose the products you would like to buy.
- Show your Gift Card details to the cashier at the time of billing & pay any balance amount by cash or card.

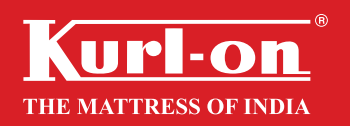

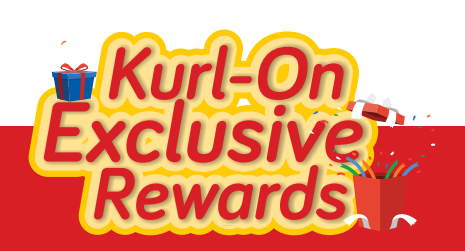

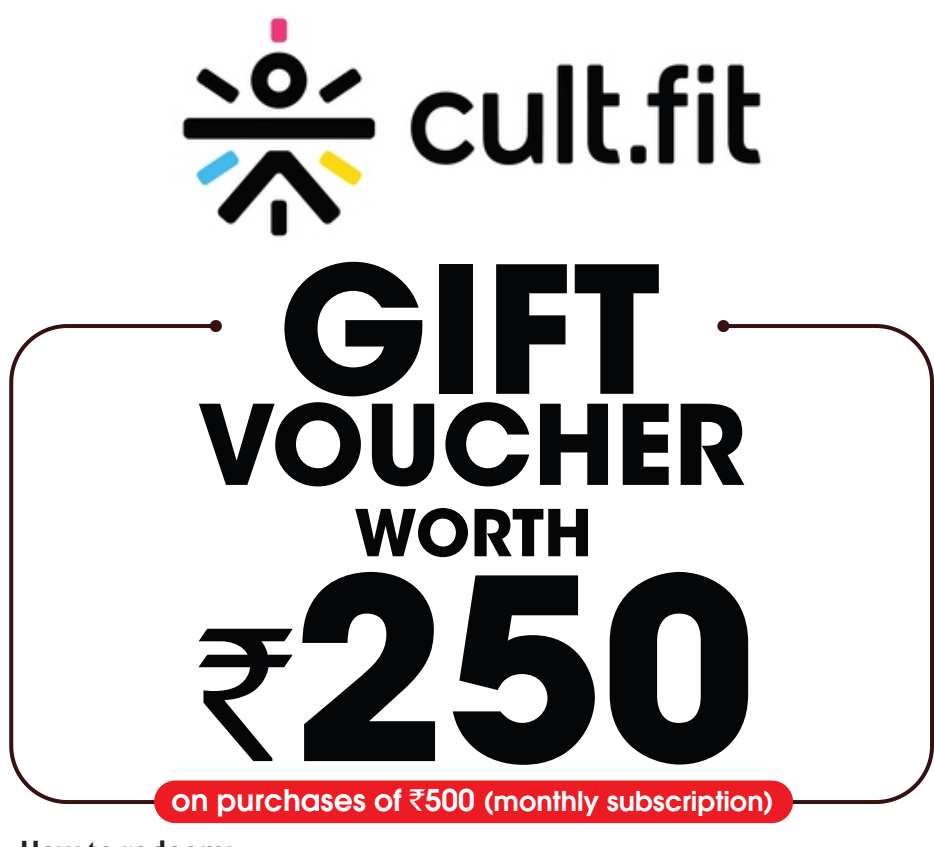

Download the Cure Fit app on your smartphone.

After signing up on the app, visit the profile screen present on the top left corner and click on the "Redeem Voucher" option.

Enter your Cure Fit Voucher code in the space provided. Click on "Check Validity" and then click on "Redeem Now."

Click on "Active Packs / Subscriptions section to check the status of your Cult Fit Live membership.

Start working out by booking sessions via the "LIVE" tab on the home screens.

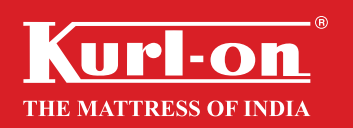

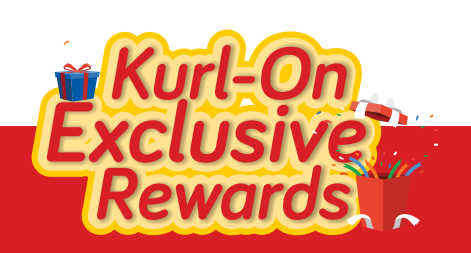

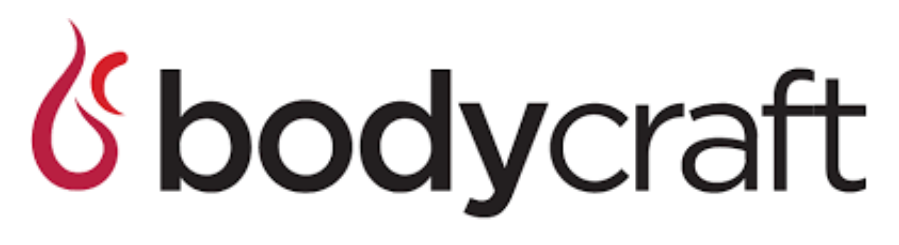

SALON . SKIN . CLINIC . SPA

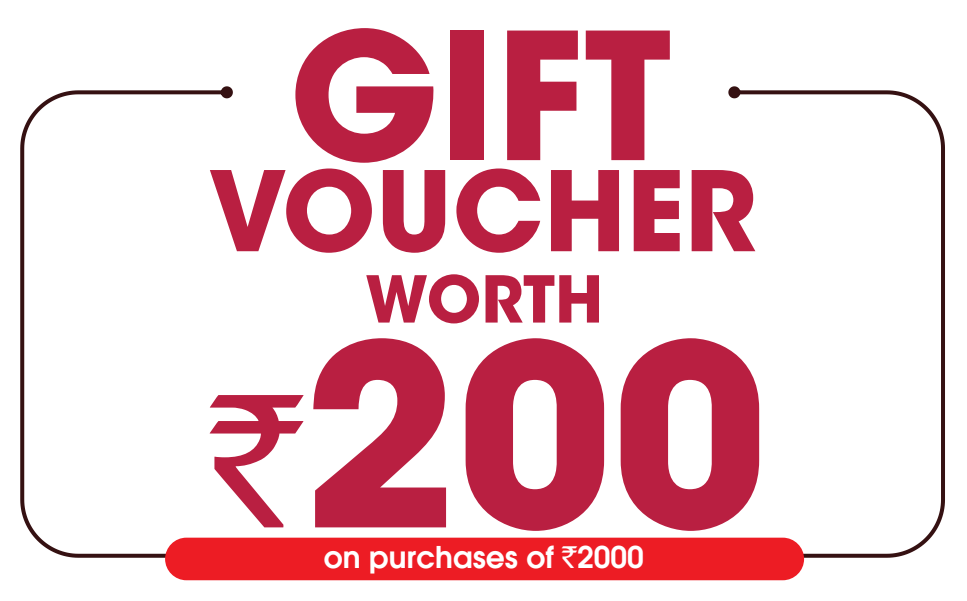

How to redeem:

Visit the nearest Bodycraft outlet. Inform the cashier about the Gift Card before availing the service. Show the Gift Card details to the cashier at the time of billing & pay any balance amount by card or cash.

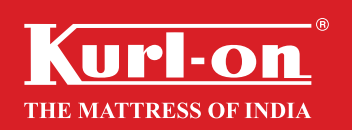

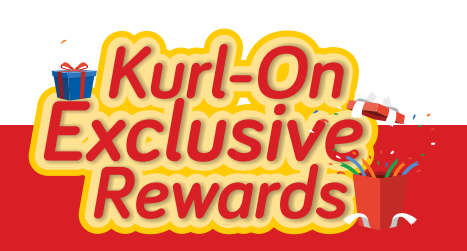

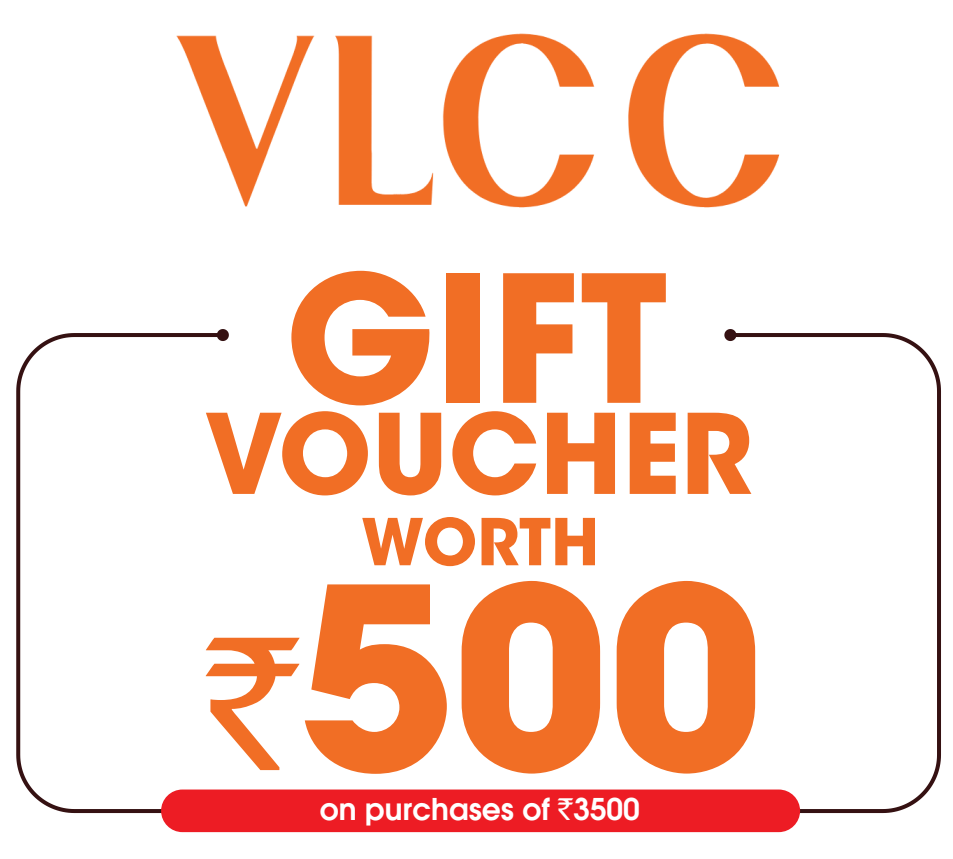

Visit the nearest VLCC outlet. Inform the cashier about the Gift Card before availing the service. Show the Gift Card details to the cashier at the time of billing & pay any balance amount by card or cash.

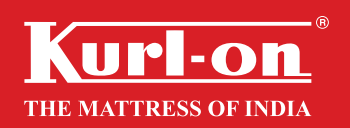

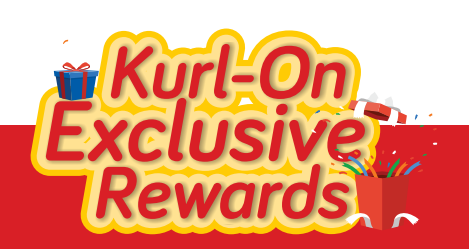

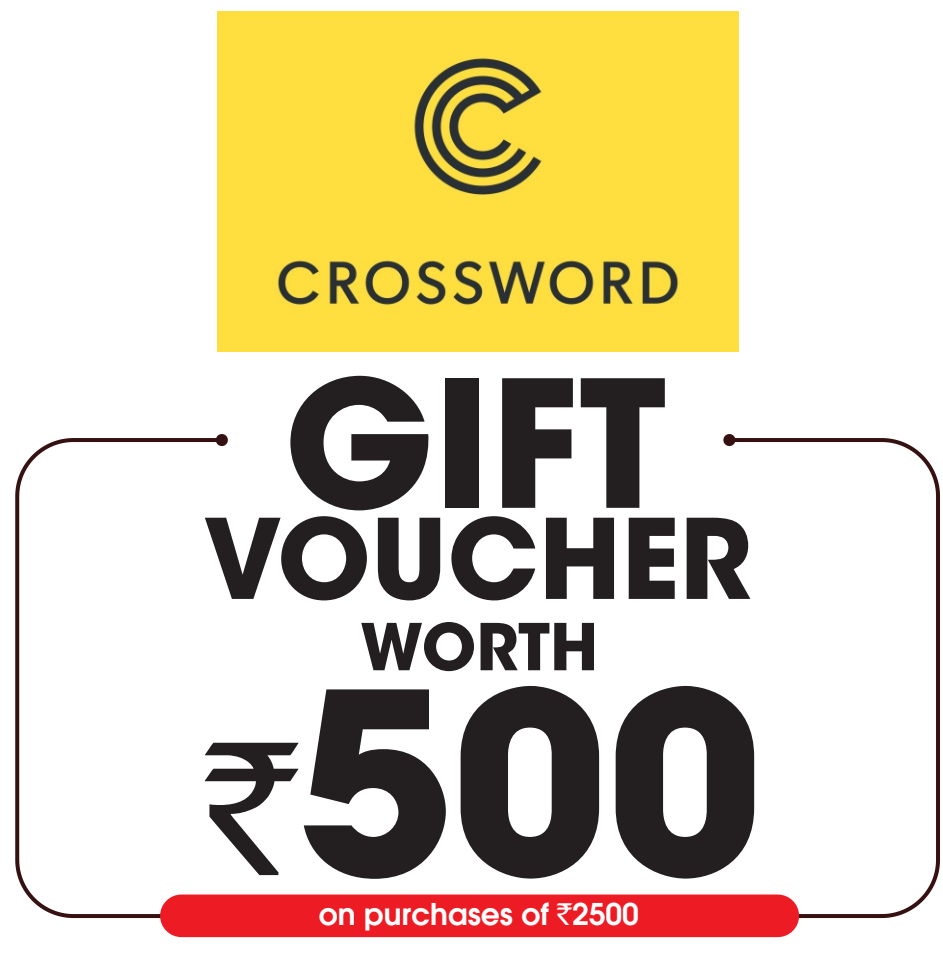

Visit the outlet near you. Before making the purchase confirm about the acceptance of Gift Card at the store. Choose the products you would like to buy. Show your Gift Card details to the cashier at the time of billing & pay any balance amount by cash or card.

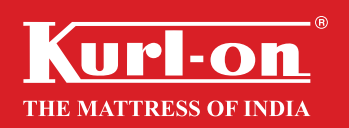

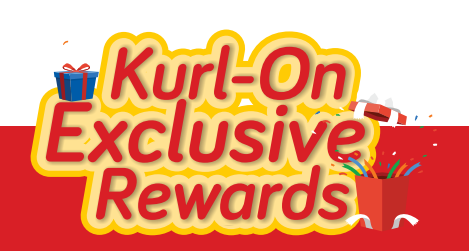

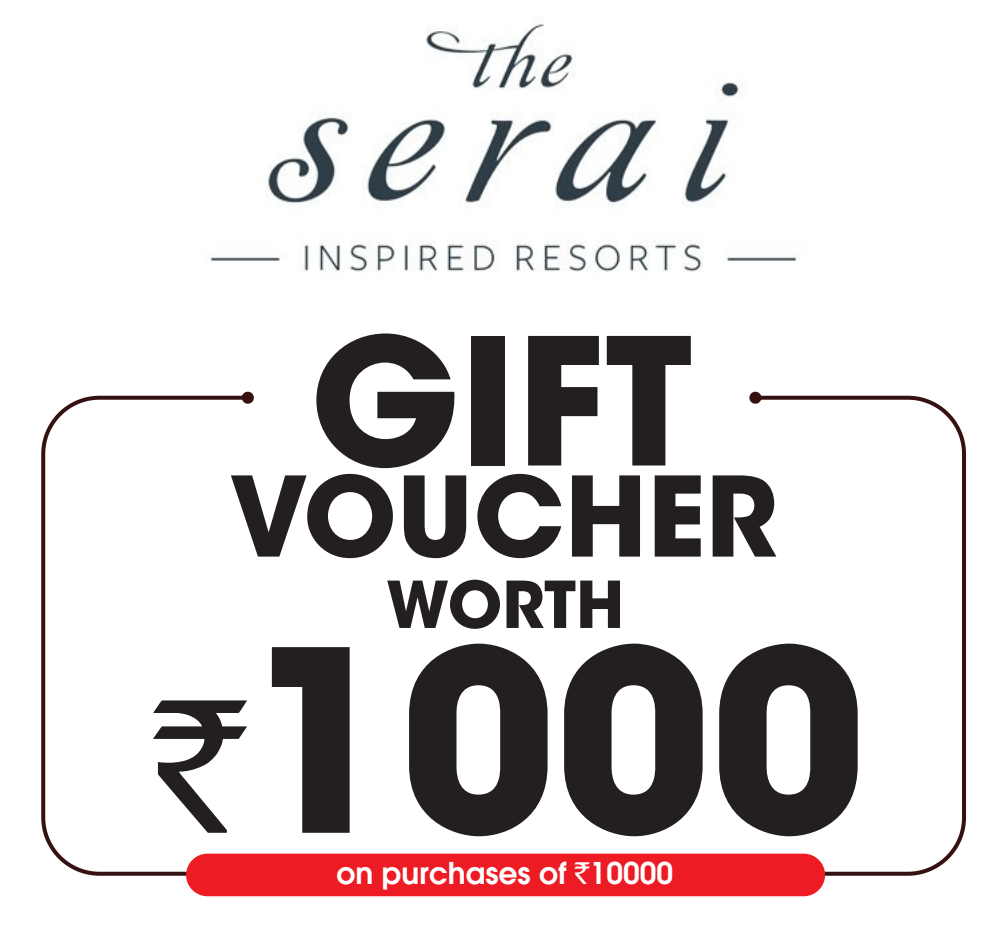

The list of participating hotels where the gift cards can be redeemed is available on Serai Website.

Inform the cashier about the Gift Card before availing the service. Show the Gift Card details to the cashier at the time of billing  $\mathcal{B}$  pay any balance amount by card or cash.

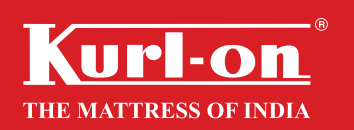

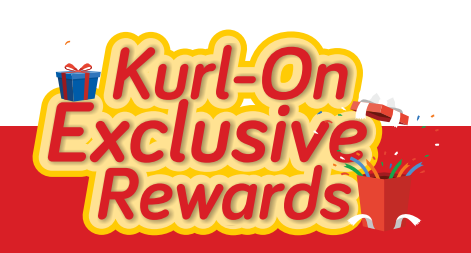

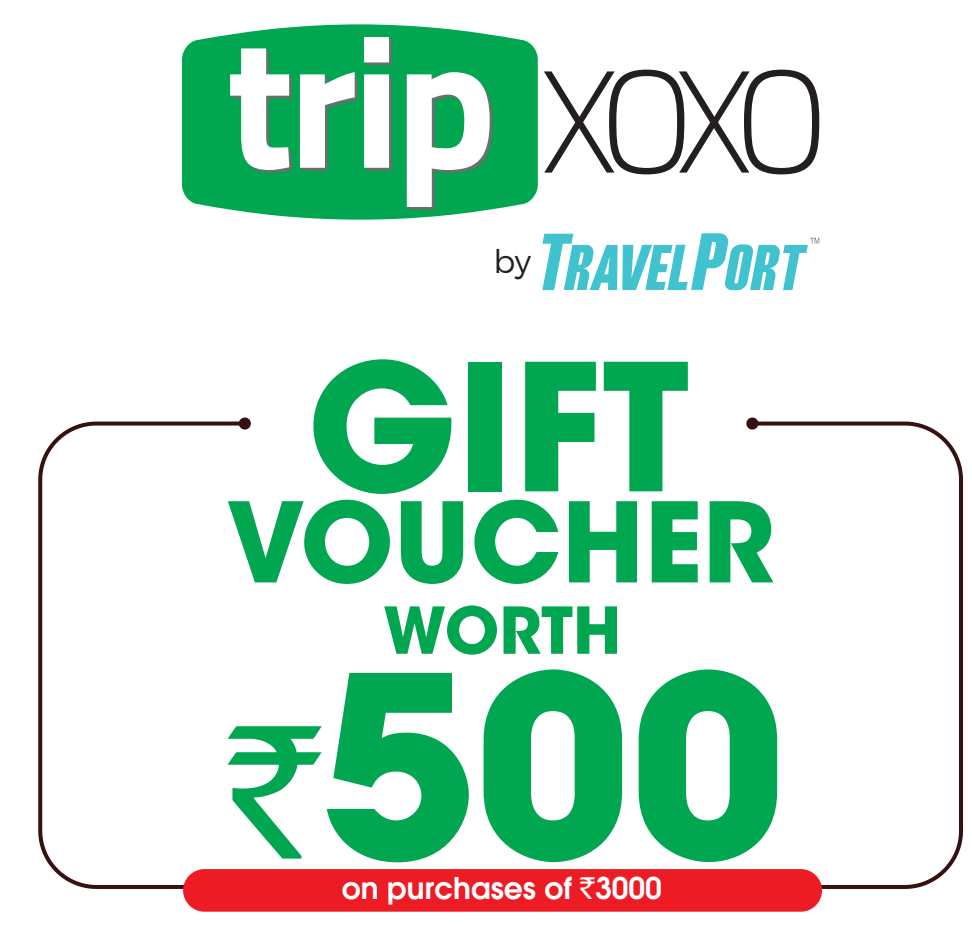

Visit www.tripXOXO.com or on tripXOXO Android & IOS app. Select your Activity / Attraction tickets and fill required details till you reach the payment page. Select "Gift Card" as your Payment Mode. On Android and IOS app, choose Gift Card as the payment option. Enter your Gift Card/ Card No & Pin. Click on "Make Payment" and Pay the Balance amount (if any) using other Payment Modes Listed.

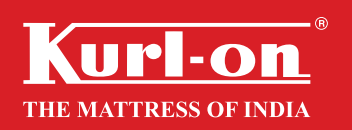

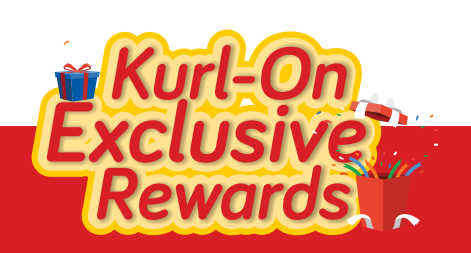